## 多目的運動広場(南エリア)の広場3・4同時利用時の照明について

<①広場3・4それぞれの照明を点灯したい場合>

※照明は、サッカー3とサッカー4の設定が必要です。

1.予約画面に進む

2.照明ボタンをクリックする

| 利  | 用予約確認    |       |          |          |                                                  |                                                                |    |    |      |    |    |   |
|----|----------|-------|----------|----------|--------------------------------------------------|----------------------------------------------------------------|----|----|------|----|----|---|
| I  | 团体名      | スポ-   | ーツ公園     | 事務所      |                                                  |                                                                |    |    |      |    |    |   |
| 禾  | 川用日      | 2023  | 8/06/10  |          |                                                  |                                                                |    |    |      |    |    |   |
| 禾  | 川用料金(合計) | 4,00  | 0円       |          |                                                  |                                                                |    |    |      |    |    |   |
| No | 施設       |       | 開始<br>時間 | 終了<br>時間 | 利用料金                                             | 料金種別                                                           | 営利 | 備品 | 備品料金 | 人数 |    |   |
| 1  | 多目的運動広場  | 3 + 4 | 21:00    | 22:00    | 4,000                                            | ─般・その他∨                                                        |    | 無  | 0    |    | 照明 | ) |
|    |          |       |          | 利用申請     | <b>者</b><br>申請者名<br>電話番号<br>メールアドレス<br>※再入力<br>を | 所想 清<br>125-555-5555<br>email@example.com<br>imail@example.com |    |    |      |    |    |   |

3.照明(サッカー3)または(サッカー4)をプルダウンから選択し、照明が必要な時間を選択する。 4.水色の選択ボタンをクリックする。

| 備品<br>照明 (サッカ−3) ▼                       | 利用数      | 21:00 ▼         | 22:00 ▼         | <b>料金</b><br>730 | 選択 |  |
|------------------------------------------|----------|-----------------|-----------------|------------------|----|--|
| <b>選択された備品</b><br>備品 利用数                 | 開始時      | 間               | 終了時間            |                  | 料金 |  |
|                                          | Ē        | <b>इ</b> ज्ज    | 決定              |                  |    |  |
|                                          |          |                 |                 |                  |    |  |
| 備品選択                                     | 利用数      | 開始時間            | 終了時間            | 料金               |    |  |
| <b>備品選択</b><br>品<br>明 (サッカー3) ▼          | 利用数      | 開始時間<br>21:00 ✔ | 終了時間<br>22:00 V | <b>料金</b><br>730 | 選択 |  |
| 備品選択<br>品<br>朝 (サッカ−3) ▼<br>選択された備品<br>品 | 利用数<br>1 | 開始時間<br>21:00 ~ | 終了時間<br>22:00 ▼ | 料金<br>730        | 選択 |  |

5.照明(サッカー4)または(サッカー3)(先ほど選択しなかった方)をプルダウンから選択し、照明 が必要な時間を選択する。

6.水色の選択ボタンをクリックする。

| 備よ<br>照明 (サッカー3) ◆                                        |             | 開始時間<br>21:00 ✔ | 終了時間 22:00 ▼ | 料金<br>730 | 選択          |  |
|-----------------------------------------------------------|-------------|-----------------|--------------|-----------|-------------|--|
| 照明(サッカー3)<br><u>照明(サッカー4)</u><br>昭昭(朝まず3)                 |             |                 |              |           |             |  |
| 照明 (野球4) ア<br>19月1日 - 10000000000000000000000000000000000 |             |                 |              |           |             |  |
| 備品                                                        | 利用数         | 開始時間            | 終了時間         | 料金        |             |  |
| 照明(サッカー3)                                                 | 1           | 21:00           | 22:00        | 730       | 取消          |  |
|                                                           | 戻る          | 5               | 決定           |           |             |  |
|                                                           | 1 1 4 1 4 4 |                 | 0 4天の四       |           | 1-1-7       |  |
| 7.オレンジ色の決                                                 | 定ボタンをク      | リックして、          | 3・4 面の照      | 明設定を終了    | <b>ず</b> る。 |  |

|   | 備品選択        |     |         |         |     |    |  |
|---|-------------|-----|---------|---------|-----|----|--|
|   | 備品          | 利用数 | 開始時間    | 終了時間    | 料金  |    |  |
|   | 照明(サッカー4) 🖌 | 1   | 21:00 🗸 | 22:00 🗸 | 730 | 選択 |  |
|   | 選択された備品     |     |         |         |     |    |  |
|   | <b>備品</b>   | 利用教 | 開始時間    | 終了時間    | 料全  |    |  |
| Ì | 照明(サッカー3)   | 1   | 21:00   | 22:00   | 730 | 取消 |  |
|   | 照明(サッカー4)   | 1   | 21:00   | 22:00   | 730 | 取消 |  |
|   |             | 戻る  |         | 決定      |     |    |  |

<②コート中央の照明を点灯したい場合>

※照明は「中央コート」の選択が必要です。

1.予約画面に進む

2.照明ボタンをクリックする

| 利  | 用予約確認   |       |          |          |          |                   |    |    |      |    |    |
|----|---------|-------|----------|----------|----------|-------------------|----|----|------|----|----|
| 1  | ]体名     | スポー   | ーツ公園     | 事務所      |          |                   |    |    |      |    |    |
| 利  | 月日      | 2023  | 8/06/10  |          |          |                   |    |    |      |    |    |
| 利  | 用料金(合計) | 4,00  | 0円       |          |          |                   |    |    |      |    |    |
| No | 施設      |       | 開始<br>時間 | 終了<br>時間 | 利用料金     | 料金種別              | 営利 | 備品 | 備品料金 | 人数 |    |
| 1  | 多目的運動広場 | 3 + 4 | 21:00    | 22:00    | 4,000    | ─般・その他∨           |    | 無  | 0    |    | 照明 |
|    |         |       |          | 利用申請     | 者        |                   |    |    |      |    |    |
|    |         |       |          |          | 申請者名     | 新潟 清              |    |    |      |    |    |
|    |         |       |          |          | 電話番号     | )25-555-5555      |    |    |      |    |    |
|    |         |       |          |          | メールアドレス[ | email@example.com |    |    |      |    |    |

3.照明(中央コート)を選択し、照明を設定したい時間を選択する。

4.水色の選択ボタンをクリックする。

| 備品選択                                         |    |
|----------------------------------------------|----|
| 備品 利用数 開始時間 終了時間 料金                          |    |
| <u>無明(サッカ−3)</u> 1 21:00 ▼ 22:00 ▼ 730       | 選択 |
| 照明(サッカー4)<br>- 昭明 (野球3)                      |    |
|                                              |    |
| <sup>展朝</sup> (中央コート)<br>備品 利用数 開始時間 終了時間 料金 | È  |
| 戻る 決定                                        |    |

5.オレンジ色の決定ボタンをクリックして、コート中央の照明設定を終了する。

| 備品選択         |     |         |         |       |    |  |
|--------------|-----|---------|---------|-------|----|--|
| 備品           | 利用数 | 開始時間    | 終了時間    | 料金    |    |  |
| [照明(中央コート) ✔ | 1   | 21:00 🗸 | 22:00 🗸 | 1,070 | 選択 |  |
| 選択された備品      |     |         |         |       |    |  |
| 備品           | 利用数 | 開始時間    | 終了時間    | 料金    |    |  |
| 照明(中央コート)    | 1   | 21:00   | 22:00   | 1,070 | 取消 |  |
| *            | 戻   |         | 決定      |       |    |  |